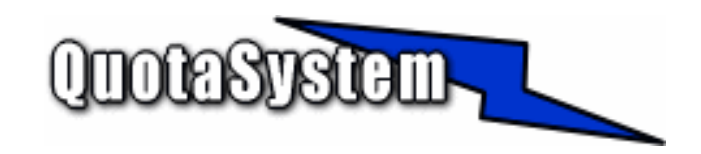

## WatchUsb Manager Users Manual

2006 年 12 月 初版 2010 年 09 月 改訂 © Copyright QuotaSystem, Inc. All rights reserved.

# INDEX

| WatchUsb Man | ager Users Manual       | 1 |
|--------------|-------------------------|---|
| 1            | はじめに                    | 4 |
| 2            | 使用方法                    |   |
|              | 2.1 インストール              | 5 |
|              | 2.2 アンインストール            | 6 |
| :            | <b>2.3</b> プログラム起動、設定方法 | 7 |

# 1 はじめに

本書は、WatchUsb Managerのインストールと操作手順を説明するドキュメントです。
 最新版は以下の QuotaSystem, Inc. Site に掲載しております。

#### http://www.quotasystem.net/

- WatchUsb Manager は WatchUsb Client からログを収集するためのソフトウェアです。
  ネットワーク上にインストールされた WatchUsb Client からログを収集します。
  - ▶ 監視ワードをトラッキングし、指定したメールアドレスへメール送信します。
  - ▶ 1日1回収集ログをメールでレポートします。

# 2 使用方法

### 2.1 インストール

#### 1) 最新版のダウンロード

以下の URL より WatchUsb Manager の最新版をダウンロードし、ZIP 形式アーカイブ解凍ソフトウェアによ りダウンロードファイルを適当なフォルダに解凍してください。

http://www.quotasystem.net/

#### 2) **インストール実行**

インストールは Administrator 権限のあるユーザでログインして行ってください。 ダウンロードしたアーカイブファイルを適当なフォルダに解凍した後、「setup.exe」を実行して表示に従いインス トールしてください。

#### 3) **ログ収集開始**

インストールが終了するとサービスプログラムが自動的に実行されログの収集が開始されます。 ただし、ライセンスレジストリキーを入力しないと評価版として起動することになります。 正規版としてご購入された場合は、設定プログラムからライセンスレジストリキーを入力し正規版としてご利用く ださい。

1) Windows2000/2003/2008 の場合 アンインストーラーにより、サービスプログラム、レジストリ、インストールフォルダは自動的に削除されます。 インストールフォルダは削除されない場合は、手動で削除してください。

## 2.3 プログラム起動、設定方法

1) **管理コンソール** 

プログラムを起動すると、最初に次の画面が表示されます。

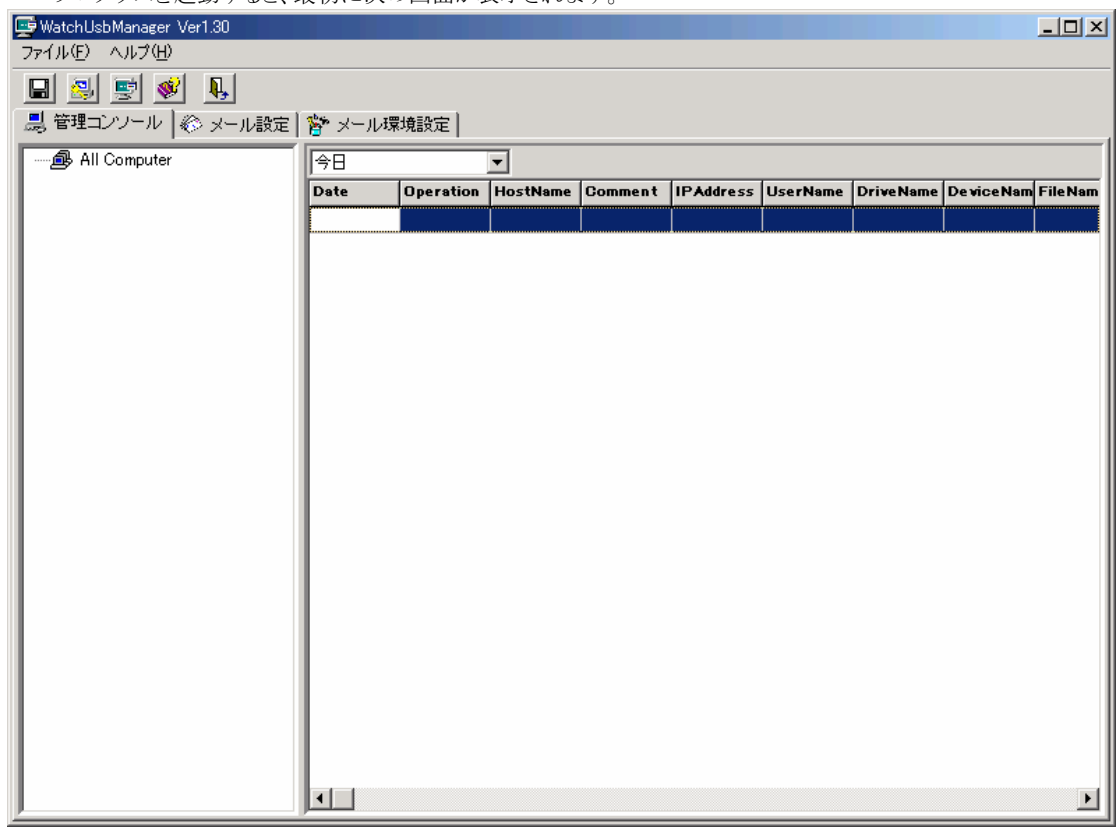

➤ 「WatchUsb Client」一覧

画面左ペイン一覧には「WatchUsb Client」がインストールされたコンピュータで USB デバイスが検出 されると自動的にコンピュータアイコンが一覧に追加されます。

| 👳 Watch Usb Manager Ver 1.30 |            |            |            |         |           |           |           |             |          |
|------------------------------|------------|------------|------------|---------|-----------|-----------|-----------|-------------|----------|
| ファイル(E) ヘルプ(H)               |            |            |            |         |           |           |           |             |          |
| 🔲 🛃 🛒 😻 👢                    |            |            |            |         |           |           |           |             |          |
| 【見管理コンソール】 終 メール設定】          | 🍄 メール環     | 境設定        |            |         |           |           |           |             | 1        |
|                              | 今日         |            | -          |         |           |           |           |             |          |
|                              | Date       | Operation  | HostName   | Comment | IPAddress | UserName  | DriveName | De vice Nam | FileNam  |
|                              | 2006/12/27 | RemoveDev  | PC-C40435: | テストルーム  | 10.7.0.8  | ¥¥PC-C404 | E:        | I-O DATA L  |          |
|                              | 2006/12/27 | FileCreate | PC-C40435  | テストルーム  | 10.7.0.8  | ¥¥PC-C404 | E:        | I-O DATA L  | E:¥brcm_ |
|                              | 2006/12/27 | AddDevice  | PC-C40435  | テストルーム  | 10.7.0.8  | ¥¥PC-C404 | E:        | I-O DATA L  |          |
|                              |            |            |            |         |           |           |           |             |          |
|                              |            |            |            |         |           |           |           |             |          |
|                              |            |            |            |         |           |           |           |             |          |
|                              |            |            |            |         |           |           |           |             |          |
|                              |            |            |            |         |           |           |           |             |          |
|                              |            |            |            |         |           |           |           |             |          |
|                              |            |            |            |         |           |           |           |             |          |
|                              |            |            |            |         |           |           |           |             |          |
|                              |            |            |            |         |           |           |           |             |          |
|                              |            |            |            |         |           |           |           |             |          |
|                              |            |            |            |         |           |           |           |             |          |
|                              |            |            |            |         |           |           |           |             |          |
|                              |            |            |            |         |           |           |           |             |          |
|                              |            |            |            |         |           |           |           |             |          |
|                              |            |            |            |         |           |           |           |             |          |
|                              |            |            |            |         |           |           |           |             |          |
|                              |            |            |            |         |           |           |           |             |          |
|                              |            |            |            |         |           |           |           |             |          |
|                              |            |            |            |         |           |           |           |             | ►        |

▶ ログ一覧

画面右ペイン一覧には「WatchUsb Client」がインストールされたコンピュータで USB デバイスが検出 されると自動的にログが一覧に追加されます。

ドロップダウンの選択することにより6日前までのログを参照することが可能です。

2) メール設定

監視ワードを設定することにより、メールを送信することができます。

ログに設定した監視ワードが出現したタイミングでメールの送信を行い、メールの送信内容も設定することが可 能です。

監視ワードは5個まで設定可能でスペース区切りで設定するとAND条件となります。

| 🖵 WatchUsbManager Ver1.30                     | - 🗆 × |  |  |  |
|-----------------------------------------------|-------|--|--|--|
| ファイル(E) ヘルプ(H)                                |       |  |  |  |
|                                               |       |  |  |  |
|                                               |       |  |  |  |
| 「メール送信条件                                      |       |  |  |  |
| ■<br>歴知ワード1 FileCireate 継续                    | _     |  |  |  |
|                                               | _     |  |  |  |
|                                               | _     |  |  |  |
|                                               | _     |  |  |  |
|                                               | _     |  |  |  |
|                                               |       |  |  |  |
|                                               |       |  |  |  |
|                                               |       |  |  |  |
| イルClar 9日<br>件名 Watch Lich Manager Infomation | _     |  |  |  |
|                                               |       |  |  |  |
| ーーーーーーーーーーーーーーーーーーーーーーーーーーーーーーーーーーーー          | _     |  |  |  |
| 監視ワード                                         |       |  |  |  |
| %Word%                                        |       |  |  |  |
| 監視行<br>WSearchLine%                           |       |  |  |  |
|                                               |       |  |  |  |
|                                               |       |  |  |  |
|                                               |       |  |  |  |
| %Word% %SearchLine%                           |       |  |  |  |
|                                               |       |  |  |  |

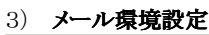

| nusbmanager vert.30<br>E) ヘルプ(H) |                     |  |
|----------------------------------|---------------------|--|
| 9 🛒 😻 💵                          |                     |  |
| ==」_==」_==」<br>理コンソール   終 メール設定  | 2 メール環境設定           |  |
|                                  |                     |  |
| サーバー情報                           |                     |  |
| SMTPサーバ名                         |                     |  |
|                                  | ポート  25             |  |
|                                  | Pop Before SMTP     |  |
|                                  | POPサー/昭             |  |
|                                  | ユーザ名                |  |
|                                  |                     |  |
| 送信元メールアドレ                        |                     |  |
| 送信先メールアドレ                        | Σ.                  |  |
|                                  | ※カンマ区切りで複数メールアドレス指定 |  |
|                                  |                     |  |
| DATE TRACE                       |                     |  |
| レポートの送信                          | © しない C する          |  |
|                                  |                     |  |
|                                  |                     |  |
|                                  |                     |  |
|                                  |                     |  |
|                                  |                     |  |
|                                  |                     |  |
|                                  |                     |  |
|                                  |                     |  |
|                                  |                     |  |
|                                  |                     |  |
|                                  |                     |  |

SMTP サーバ名、送信元メールアドレス、送信先メールアドレスは必ず設定してください。 設定しないとメールが送信されません。 送信先メールアドレスは「,」カンマ区切りで複数アドレスにメールを送信することが可能です。

レポート設定を「する」に設定すると1日1回(午前0時過ぎ)その日のログを指定した管理者メールアドレスへメ ール送信します。

また、同じタイミングで WatchUsbManager サービスは自動的に再起動(レポート設定「する」「しない」に関わらず)します。

#### 4) ライセンスレジストリキーの入力

評価版から正規版へ変更するには、「シリアルキー」より生成される「レジストリキー」を入力して変更します。 「シリアルキー」は、インストールしたコンピュータ固有のキーとして表示され、下記のページから「レジストリキー」を取得します。

http://www.quotasystem.net/Registry1.html

「レジストリキー」の取得にはご購入の際のメールアドレスが必要となり、そのメールアドレス宛てに「レジストリキー」を送信します。

プルダウンメニューの「キー登録」から「レジストリキー」を入力すると正規版として使用することが可能になります。

| Ģ | 登録キーの入力                            | x |
|---|------------------------------------|---|
|   | シリアルキー                             |   |
|   | DC14-8742                          |   |
|   | レジストリキー                            |   |
|   | Register                           |   |
|   |                                    |   |
|   | ライセンスキー                            |   |
|   |                                    |   |
| - | 「一」「「「「「」」」「「「」」」「「」」「「」」「「」」「「」」」 |   |
|   |                                    |   |
|   | ✓ OK ★+*ンセル                        |   |

#### 5) 「WatchUsb Client」の Manager 自動検出と手動設定

通常、クライアントにインストールされた「WatchUsb Client」は Manager を自動検出してログを送信し、 Manager 側では収集します。

しかし、ネットワーク構成の関係で自動検出ができない場合は、クライアント側の ini ファイルで Manager のホ スト名 (あるいは IP アドレス)を設定するとログを送信するようになります。 下記にクライアント側の ini ファイル「WatchUsb.ini」を載せます。

[WatchUsbManager] ServerName1= ServerName2= ServerName3= Port=4016

「ServerName1=」の後ろに Manager がインストールされたコンピュータのホスト名か IP アドレスを入力してく ださい。 デフォルトでは3つまで指定できますが、ServerName#を増やせばいくらでも追加できます。 また、「Port=」を変更すると指定したポートで通信するようになります。